# BECKWITH

# M-7579 R-PAC

# Guia de Início Rápido

## A proud member of the Hubbell family.

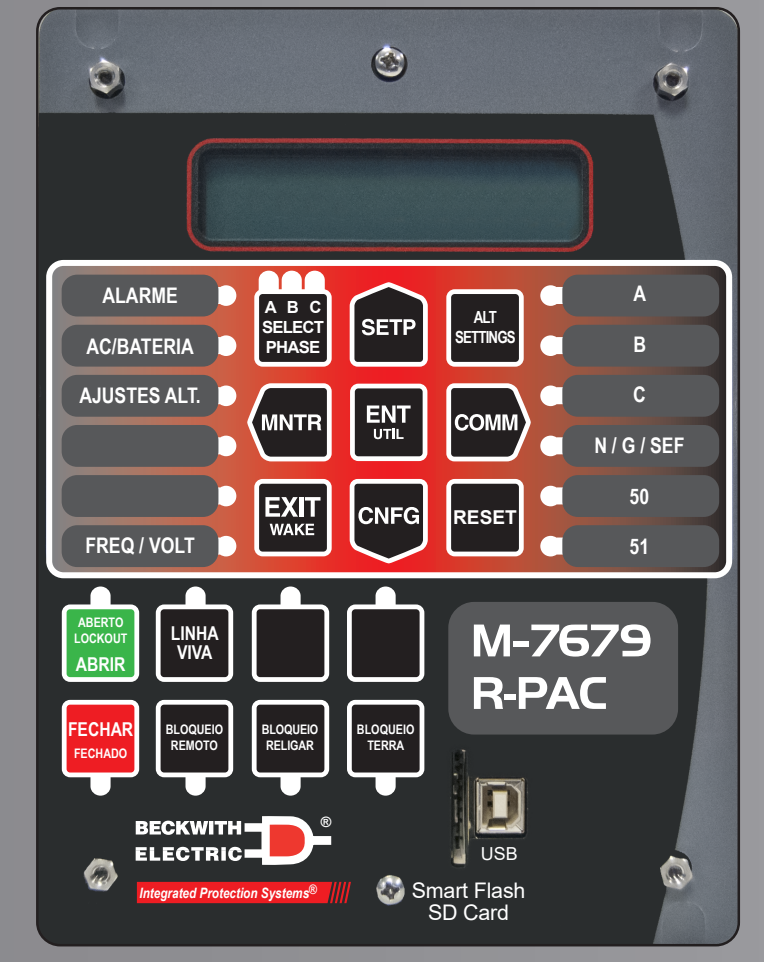

Etiquetas padrão de Botões e LEDs para unidades M-7679 configuradas com Tipos de Operação:

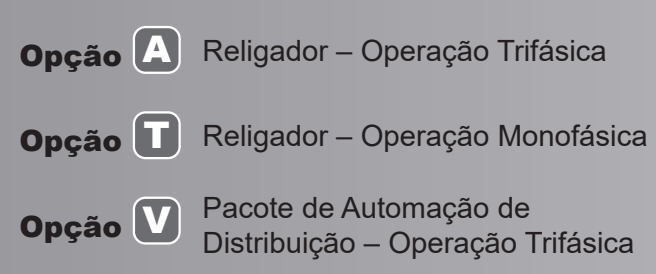

**Opção W** Pacote de Automação de Distribuição – Operação Monofásica

|   | 0                               |          |             |        | C                   |
|---|---------------------------------|----------|-------------|--------|---------------------|
|   |                                 |          |             | ECTRIC | )                   |
| ۲ |                                 |          |             |        | Smart Flash         |
|   | ALARME A B C<br>SELECT<br>PHASE |          | B           |        | 6D Card             |
|   | AJUSTES ALT                     |          | c           |        | BLOQUEIO            |
|   |                                 |          | N / G / SEF |        | BLOQUEIO<br>RELIGAR |
| ۲ |                                 |          | 50          | LINHA  |                     |
|   | TREQTVOL                        | <u> </u> |             | ABRIR  | FECHAR              |
|   | © M-76                          | 79 R-PAC |             |        | Q                   |

Configuração de montagem horizontal

## Configuração de montagem vertical

O layout dos LEDs e botões é ajustado para a configuração horizontal, os rótulos padrão são os mesmos.

Etiquetas padrão de Botões e LEDs para unidades M-7679 configuradas com Tipos de Operação:

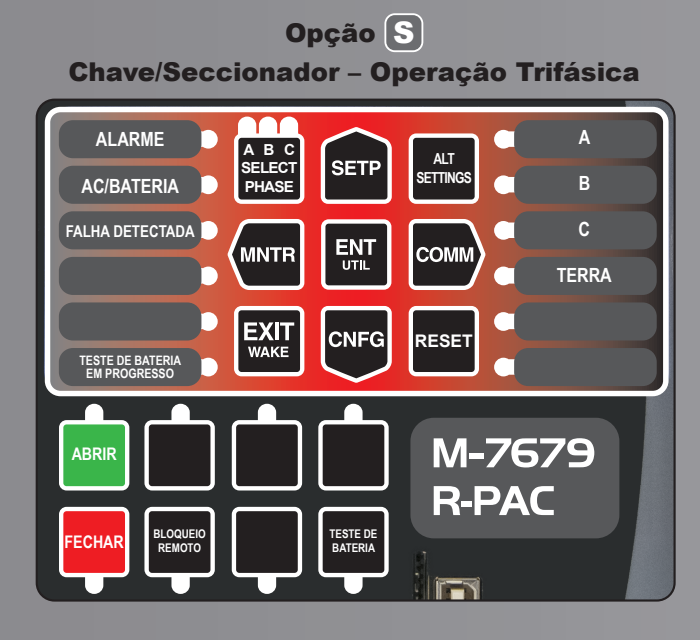

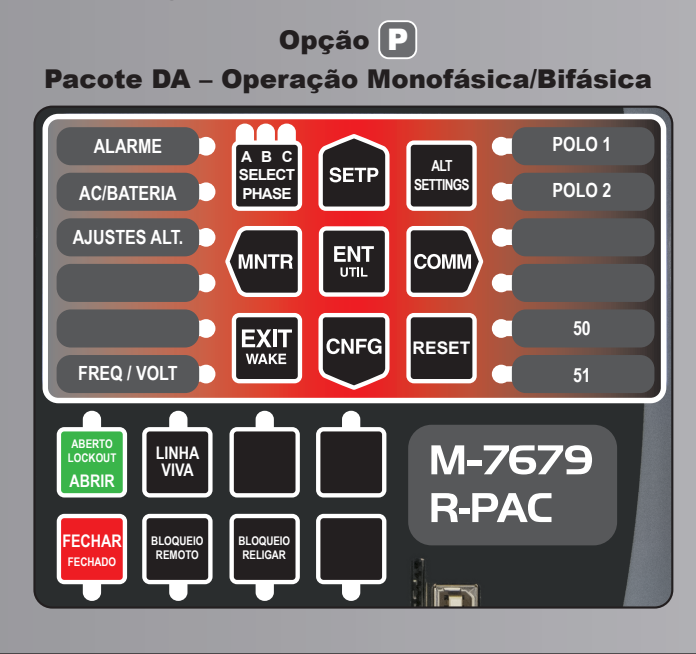

## **TELA LCD**

Pressionar qualquer botão ativará o LCD e exibirá o título correspondente à etiqueta "Atalho" dentro do botão - MNTR, SETP, COMM, CNFG ou UTIL.

### ATALHOS/SETAS HMI

**MNTR –** Acesso direto às Telas de Monitoramento e navegação para "ESQUERDA".

**SETP –** Acesso direto às Telas de Pontos de Ajuste e navegação para "CIMA".

**COMM –** Acesso às Telas de Comunicação e navegação para "DIREITA".

**CNFG** – Acesso às Telas de Configuração e navegação para "BAIXO".

**Botão ENT/UTIL –** Acesso direto às telas de Utilitários e botão ENTER. Durante a navegação pelos diferentes menus HMI, o botão ENT é usado para:

- Entrar no modo de edição de uma tela
- Armazenar um ponto de ajuste ou condição na memória
- Inserir o nível de dados do subtítulo
- Reiniciar determinadas telas de monitoramento

**Botão EXIT/WAKE** – O botão **WAKE** (DESPERTAR) é usado para despertar o LCD do modo de hibernação e navegar por uma lista de valores medidos / calculados programados pelo usuário. Ao navegar pelos diferentes menus HMI, o botão **EXIT** (SAIR) é usado para sair de um nível para o próximo nível superior, cancelar a entrada de dados ou exibir as linhas do usuário.

Botão SELECT PHASE – (SELECIONAR FASE) Com a opção Religador – Operação Monofásica, o botão SELECT PHASE seleciona a ação que os botões ABRIR e FECHAR executam. O botão SELECT PHASE pode selecionar uma fase individual ou as três fases.

**ALT SETTINGS –** (CONFIGURAÇÕES ALT) Permite ao usuário alternar o perfil ativo para qualquer um dos 8 perfis disponíveis.

**RESET –** O botão REDEFINIR restaura alvos e bloqueios.

### PORTA USB / SLOT PARA CARTÃO SD

**Porta USB –** Usada para programação local via PC usando o IPScom Communications software.

**Slot para cartão SD Smart Flash –** Permite ao usuário: Carregar e salvar pontos de ajuste, carregar e salvar arquivos CLONE, salvar arquivos de dados e registros de eventos, usar o cartão SD como uma chave de segurança física e atualizar firmware e bootloader.

# LEDs PROGRAMÁVEIS

20 LEDs progamáveis que podem ser personalizados usando o menu de "Front Panel Functions" do IPScom<sup>®</sup> Communications Software.

# LEDs OPÇÃO P

**PÓLO 1 –** O LED acenderá em vermelho sólido se houver uma condição de sobrecorrente no Pólo 1.

**PÓLO 2 –** O LED acenderá em vermelho sólido se houver uma condição de sobrecorrente no Pólo 2.

# **BOTÕES PROGRAMÁVEIS**

Botões que podem ser personalizados usando o menu "Front Panel Functions" do IPScom<sup>®</sup> Communications Software.

**ABRIR/LOCKOUT –** Opera o religador/disjuntor abrindo as três fases simultaneamente. Para opções de operação monofásica, o botão SELECT PHASE permite operar uma única fase.

**FECHAR –** Opera o religador/disjuntor fechando as três fases simultaneamente. Para opções de operação monofásica, o botão SELECT PHASE permite operar uma única fase.

**LINHA VIVA –** Permite utilizar as configurações programadas de Linha Viva para o perfil atualmente em uso.

**BLOQUEIO REMOTO –** Bloqueia e desbloqueia o controle/ operação remota do religador.

**BLOQUEIO RELIGAR –** Bloqueia/desbloqueia a função de religamento.

**BLOQUEIO TERRA –** Bloqueia/desbloqueia as funções de Terra e Neutro.

# BOTÕES OPÇÃO S

**ABRIR –** Opera a chave/seccionador abrindo as três fases simultaneamente.

**FECHAR –** Opera a chave/seccionador fechando as três fases simultaneamente.

**BLOQUEIO REMOTO –** Bloqueia e desbloqueia o controle/ operação remota da chave/seccionador.

TESTE DE BATERIA – Inicia um teste de bateria no M-7679.

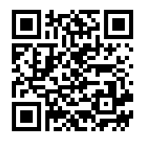

Acesso rápido à página M-7679 para baixar as instruções de suporte técnico.

# M-7579 R-PAC

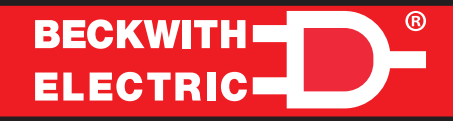

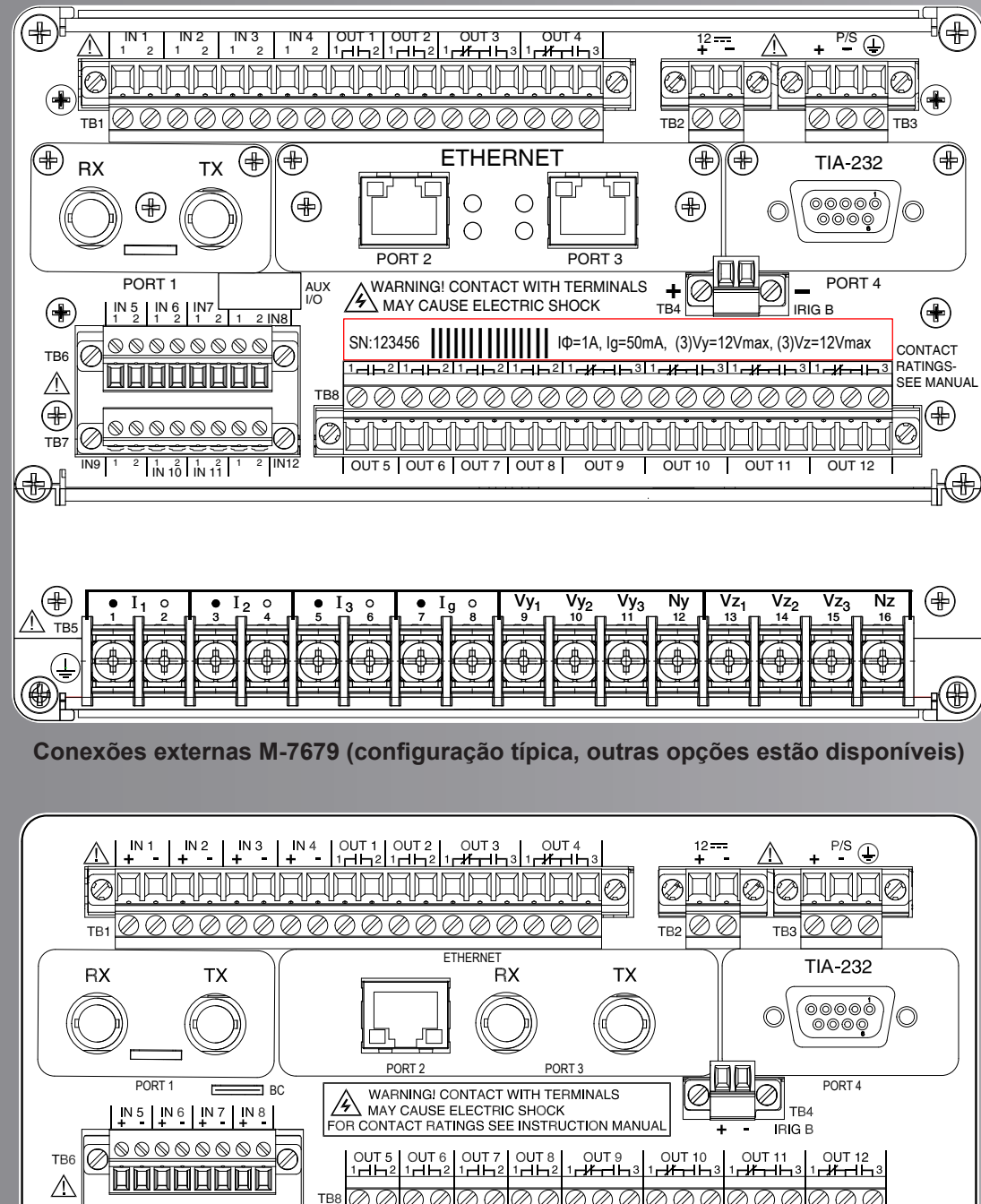

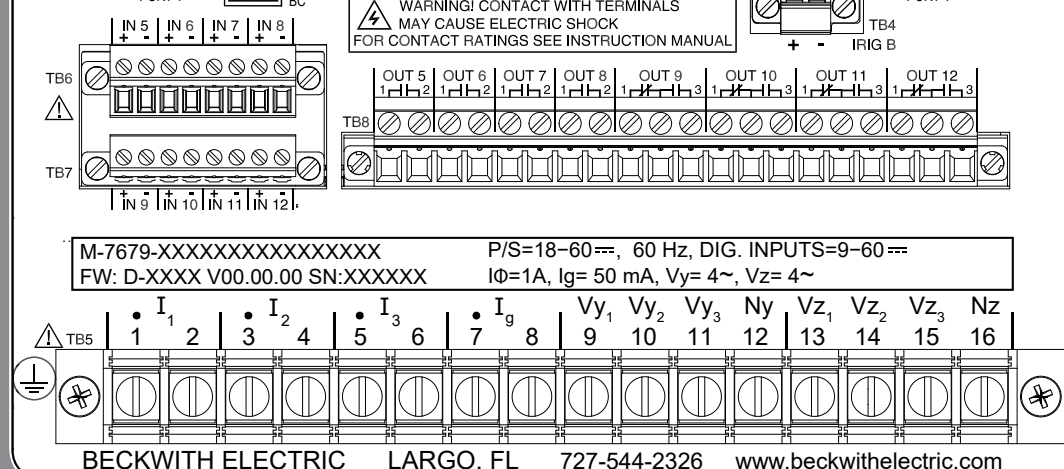

Conexões externas M-7679 (números de série da unidade 1 a 2000)

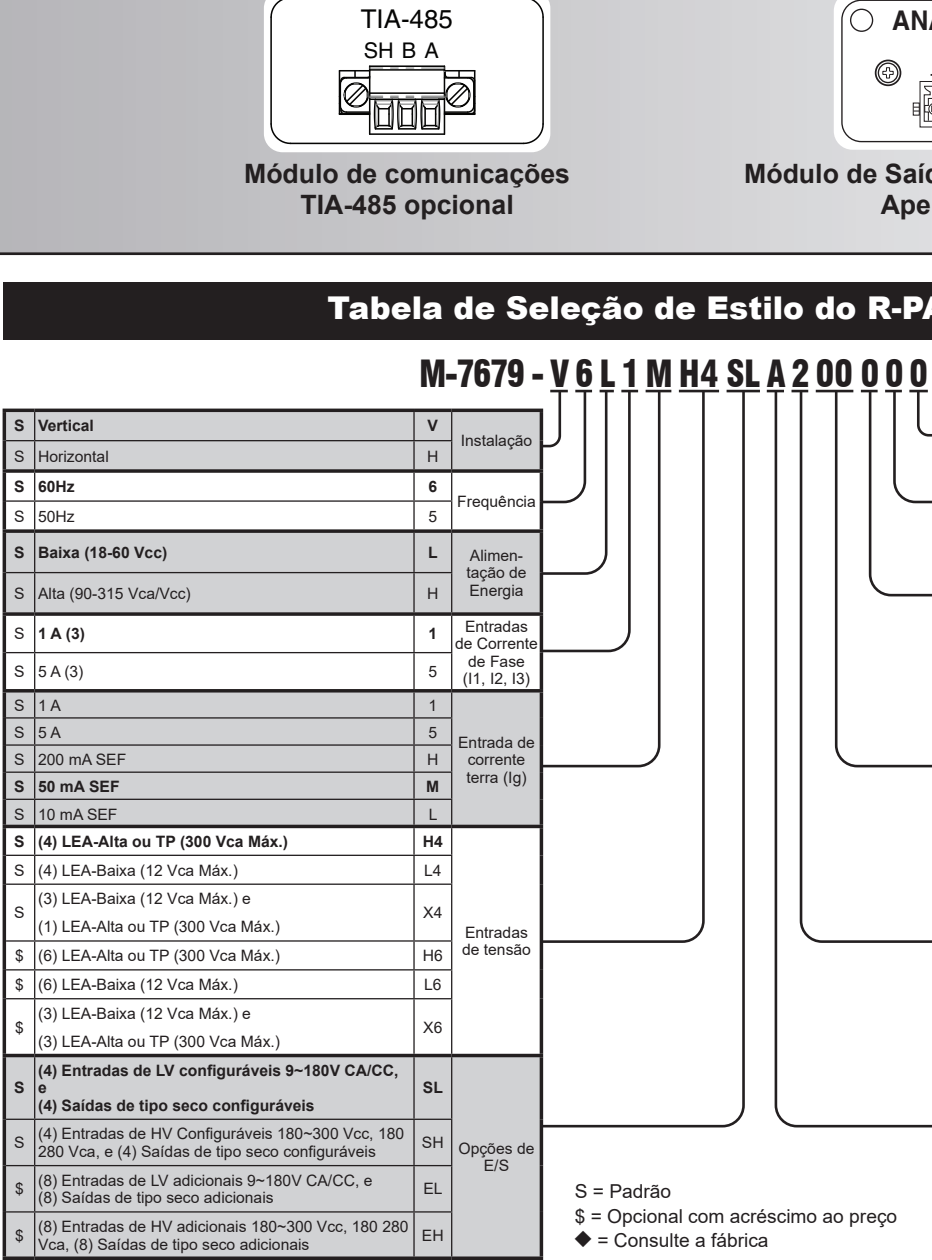

Mortes ou choques elétricos graves podem ocorrer.

AVISO: Em nenhum caso o circuito da corrente da linha deve ser interrompido. Não remova os transformadores de corrente auxiliares sem causar curto nas entradas de corrente.

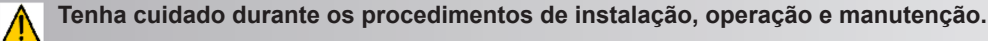

O equipamento descrito neste quia contém tensões altas o suficiente para causar ferimentos graves ou morte. Apenas pessoal qualificado deverá instalar, operar, testar e manter este equipamento. Certifique-se de que todos os procedimentos de segurança do pessoal sejam cuidadosamente seguidos. Tenha o devido cuidado ao operar ou realizar a manutenção sem auxílio profissional.

NOTA: As últimas atualizações do produto não estão disponíveis nesse documento. Verificar a versão do documento no idioma Inglês para obter as informações atualizadas do produto.

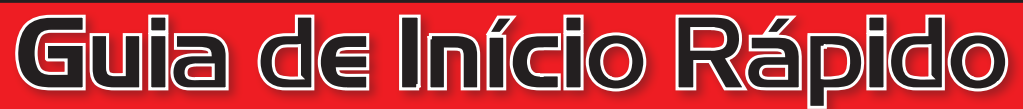

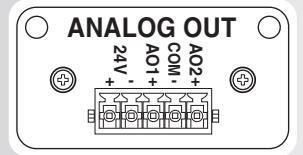

Módulo de Saída Analógica Opcional **Apenas Porta 1** 

# Tabela de Seleção de Estilo do R-PAC M-7679

|                                     | CSP                 | 0  | Nenhuma                                                                                                    | S  |
|-------------------------------------|---------------------|----|----------------------------------------------------------------------------------------------------|----|
|                                     | CSR                 | Х  | Requisitos Específicos do Cliente                                                                                 | ٠  |
|                                     | -                   | 0  | Padrão (DNP3.0 & MODBUS)                                                                                          | S  |
|                                     | Protoco-            | 4  | IEC 60870-5-104                                                                                                   | \$ |
|                                     | 105                 | 6  | IEC 61850 (requer porta Ethernet)                                                                                 | \$ |
|                                     |                     | 0  | Nenhuma                                                                                                    | S  |
|                                     |                     | 2  | Porta TIA-232                                                                                                    | \$ |
|                                     | PORTA 4             | 4  | Porta TIA-485                                                                                                    | \$ |
|                                     | (Senai)             | S  | Porta ST Serial/Fibra Ótica                                                                                       | \$ |
|                                     |                     | V  | Porta V-pin Serial/Fibra Ótica                                                                                    | \$ |
|                                     |                     | 00 | Nenhuma (nenhuma/nenhuma)                                                                                         | s  |
|                                     |                     | C0 | 1 x Porta Ethernet RJ-45 10/100 MBps<br>(RJ-45/nenhuma)                                                           | \$ |
|                                     | PORTA 2/            | F0 | 1 x Porta Fibra Ótica ST 100 Base-FX<br>(FO/nenhuma)                                                              | \$ |
|                                     | (Ethernet)          | сс | 2 x Portas Ethernet RJ-45 10/100MBps MBps<br>(RJ-45/RJ-45)                                                        | \$ |
|                                     |                     | CF | 1 x Porta Ethernet RJ-45 10/100MBps +<br>1 x Porta Fibra Ótica ST 100 Base-FX (RJ-45/FO)                          | \$ |
|                                     |                     | FF | 2 x Portas Fibra Ótica ST 100 Base-FX (FO/FO)                                                                     | \$ |
|                                     |                     | 2  | Porta TIA-232                                                                                                    | S  |
|                                     | DODTA               | 4  | Porta TIA-485                                                                                                    | S  |
|                                     | PORTA 1<br>(Serial) | S  | Porta ST Serial/Fibra Ótica                                                                                       | \$ |
|                                     | (Contai)            | V  | Porta V-pin Serial/Fibra Ótica                                                                                    | \$ |
|                                     |                     | А  | Módulo de Saída Analógica                                                                                         | \$ |
|                                     |                     | S  | Chave/Seccionador (SW/SECT) – Operação<br>Trifásica                                                               | s  |
|                                     |                     | Ρ  | Pacote de Automação de Distribuição (79, SW/<br>SECT, LS) – Operação Monofásica/Bifásica                          | \$ |
|                                     |                     | Α  | Religador – Operação Trifásica                                                                                    | S  |
|                                     | Operação<br>Tipo    | Т  | Religador – Operação Monofásica<br>(Requer opção expandida de E/S)                                                | \$ |
|                                     |                     | V  | Pacote de Automação de Distribuição<br>(79, SW/SECT, LS) – Operação Trifásica                                     | \$ |
| com acréscimo ao preço<br>a fábrica |                     | w  | Pacote de Automação de Distribuição<br>(79, SW/SECT, LS) – Operação Monofásica<br>(Requer opção expandida de E/S) | \$ |

Folha 2 de 6 M-7679-QSG-16 (03-21) PT-1 (05-24)

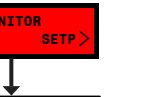

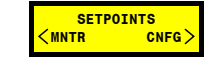

Power

VA(3 Phase)

X.XX VA

var

var

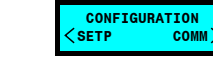

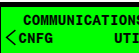

Seq Components

V1(V) V2(V) Vo(V)\*

x.x x.x x.x

I1(A) I2(A) I0(A) X.X X.X X.X

Opção P

Indisponível

|                  | •           |  |  |
|------------------|-------------|--|--|
| Primary Metering |             |  |  |
|                  |             |  |  |
| Current a        | nd Voltages |  |  |
|                  | 1           |  |  |
| Va *<br>X V      |             |  |  |
|                  | 1           |  |  |
| Vb *<br>X V      | •           |  |  |
| ·                | 1           |  |  |
| Vc *<br>X V      | *           |  |  |
| ·                | Î           |  |  |
| Vz1 *<br>X V     | *           |  |  |
|                  | 1           |  |  |
| Ia<br>X A        | •           |  |  |
| -                | 1           |  |  |
| Th               | . 🔻         |  |  |

ХА

IC X A

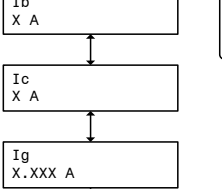

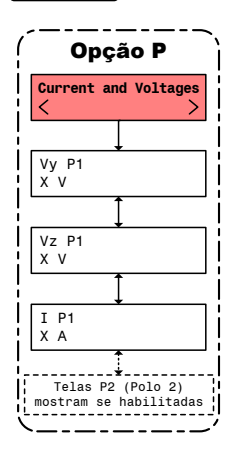

\*Essas telas representam hardware LEA de 4 canais. Telas e informações adicionais podem ser exibidas com hardware LEA de 6 canais.

| <pre>Seq Components &lt; &gt;</pre> | Pc<br><                      |
|-------------------------------------|------------------------------|
| V1 *<br>X V<br>V2 *<br>Y V          | Watts A<br>X.XX W<br>Watts B |
| Vo *<br>X V                         | Watts C<br>X.XX W            |
|                                     | VArs A<br>X.XX var           |
| 12<br>X A                           | VArs B<br>X.XX var           |
|                                     | VArs C<br>X.XX var           |
| Opção P<br>Indisponível             | VA B                         |
|                                     | VA C<br>X.XX VA              |
|                                     | 1                            |

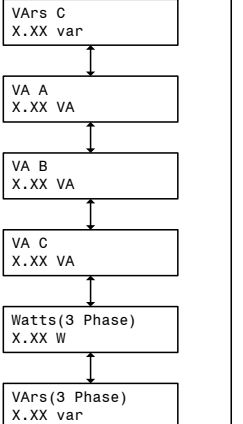

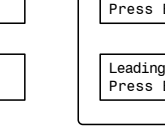

| Opção P                                     |  |
|---------------------------------------------|--|
| Power >                                     |  |
| Watts P1<br>X.XX W                          |  |
| VArs P1<br>X.XX var                         |  |
| VA P1<br>X.XX VA                            |  |
| Telas P2 (Polo 2)<br>mostram se habilitadas |  |

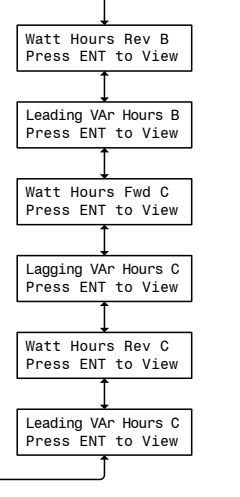

Energy Metering

Watt Hours Fwd A

Press ENT to View

Lagging VAr Hours A

Press ENT to View

Watt Hours Rev A

Press ENT to View

Leading VAr Hours A

Press ENT to View

Watt Hours Fwd B

Press ENT to View

Lagging VAr Hours B Press ENT to View

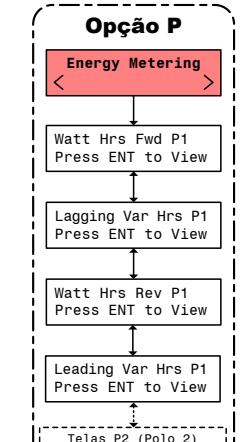

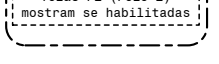

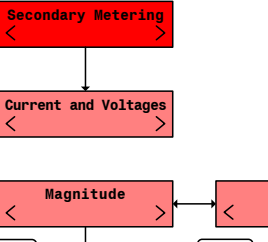

Vz1(V)\* X.X

Ig(A) X mA

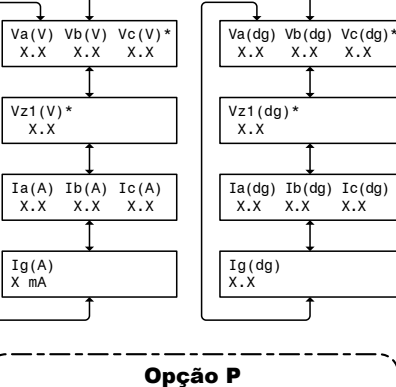

Phase

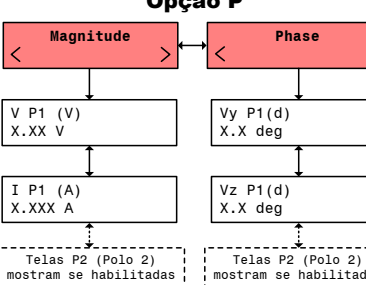

mostram se habilitadas de mostram se habilitadas

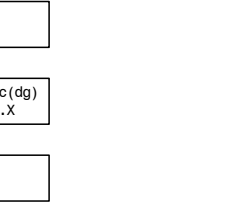

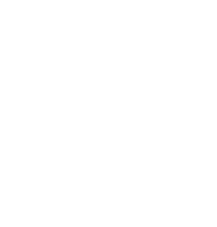

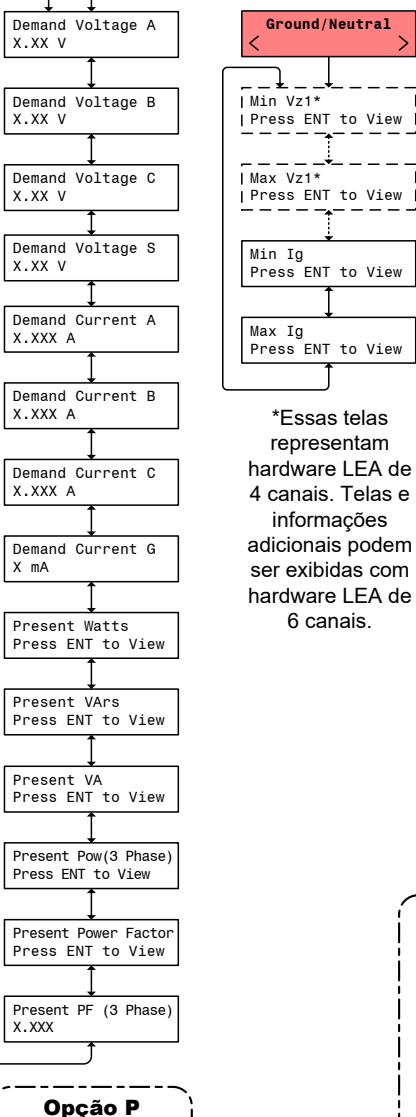

Power and Demand

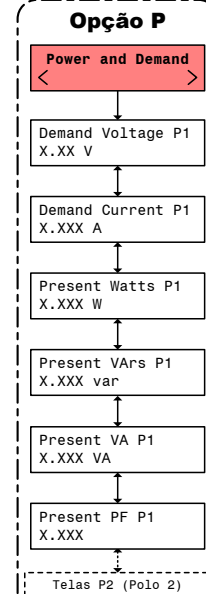

mostram se habilitadas

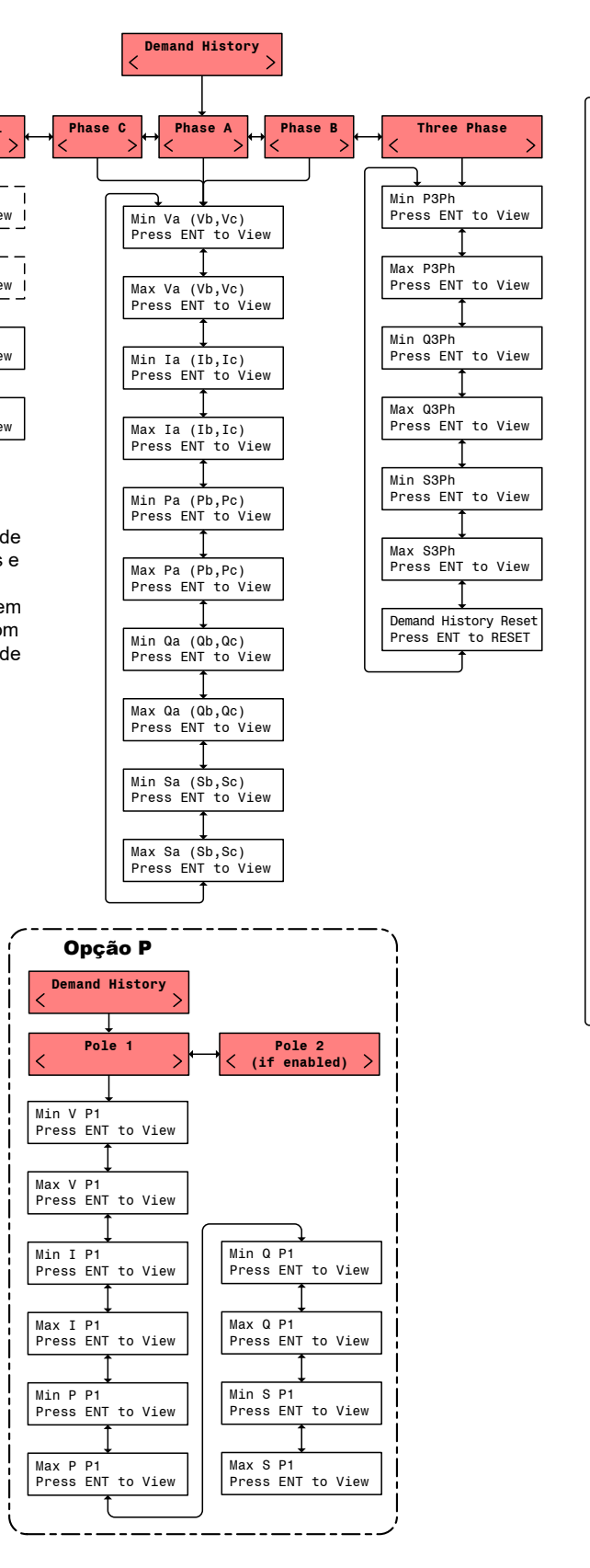

Em quaisquer tela do menu:

Pressione SAIR para ir para o Cabeçalho do Menu.

Pressione  $\leftarrow \rightarrow$  para mover para as laterais adjacentes ao Cabeçalho do Menu.

NOTA: Os itens do menu HMI estão disponíveis com base nas opções de controle adquiridas.

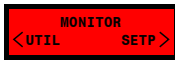

Continua na Página 4

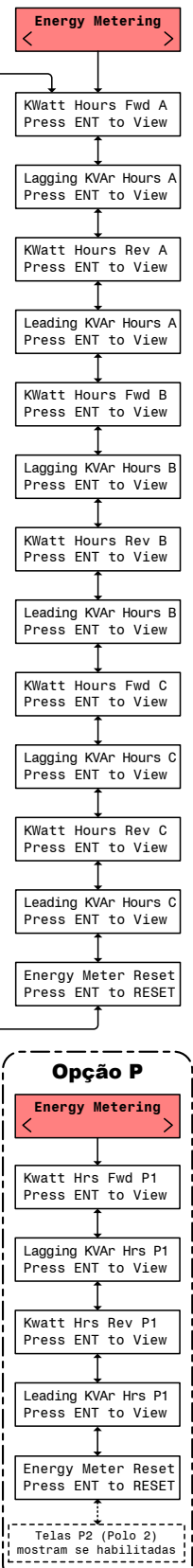

Folha 3 de 6 M-7679-QSG-16 (03-21) PT-1 (05-24)

\_-----

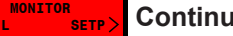

### Continuação da Página 3

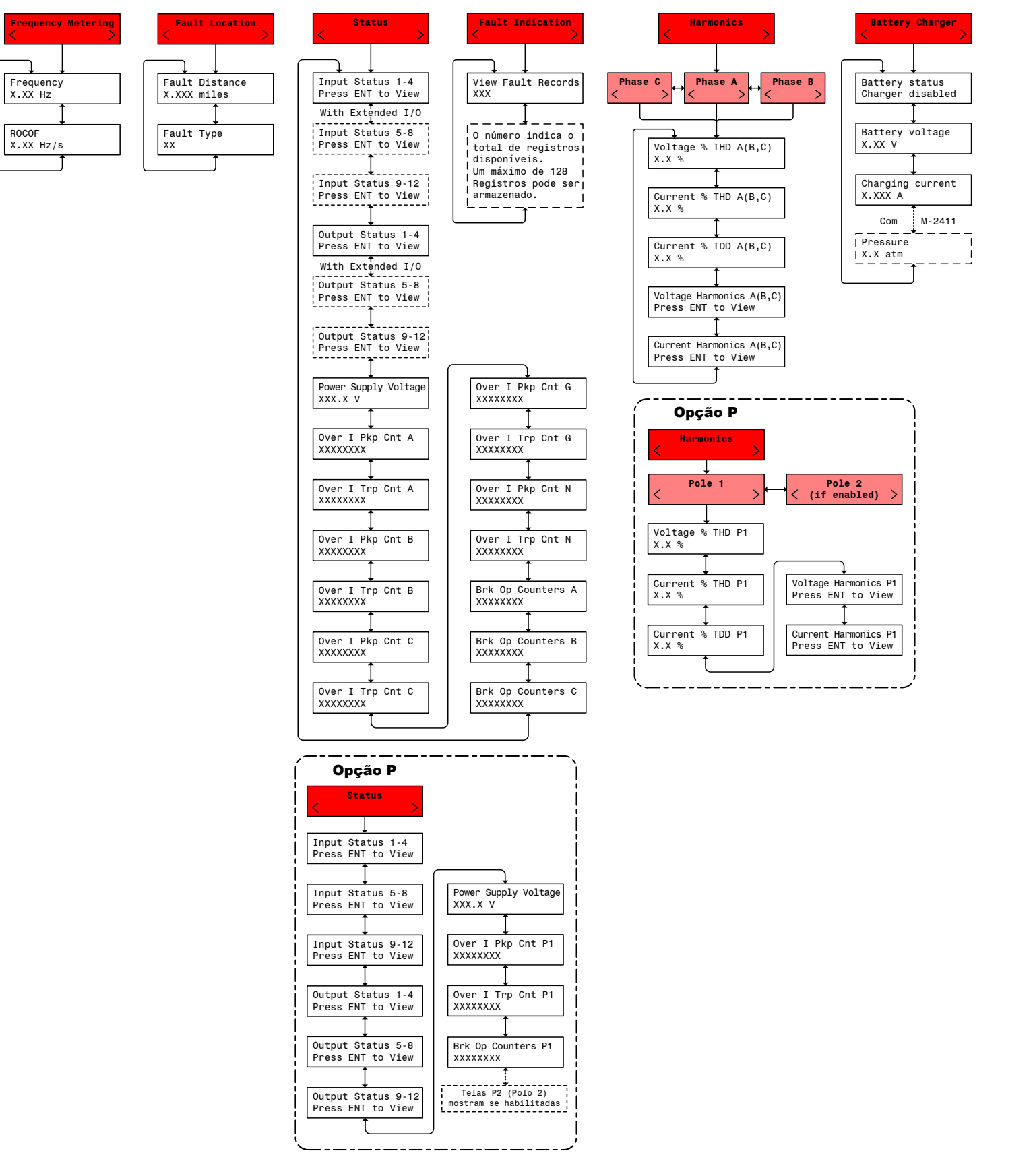

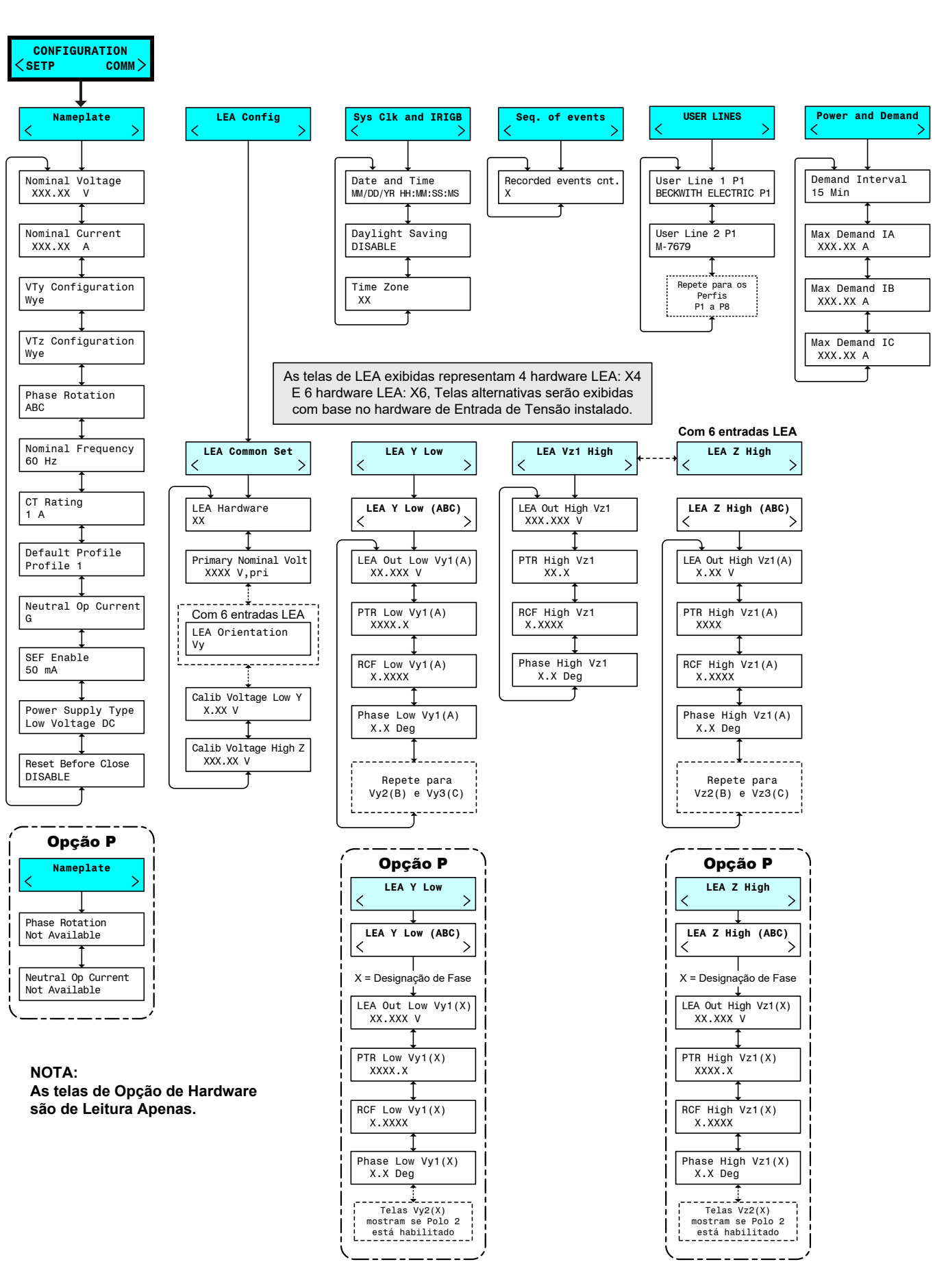

Em quaisquer tela do menu:

Pressione SAIR para ir para o Cabeçalho do Menu.

NOTA: Os itens do menu HMI estão disponíveis com base nas opções de controle adquiridas.

Pressione  $\leftarrow \rightarrow$  para mover para as laterais adjacentes ao Cabeçalho do Menu.

Folha 4 de 6 M-7679-QSG-16 (03-21) PT-1 (05-24)

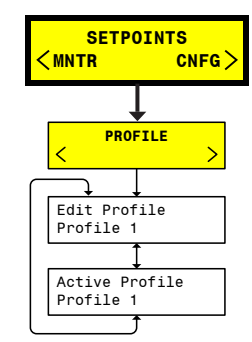

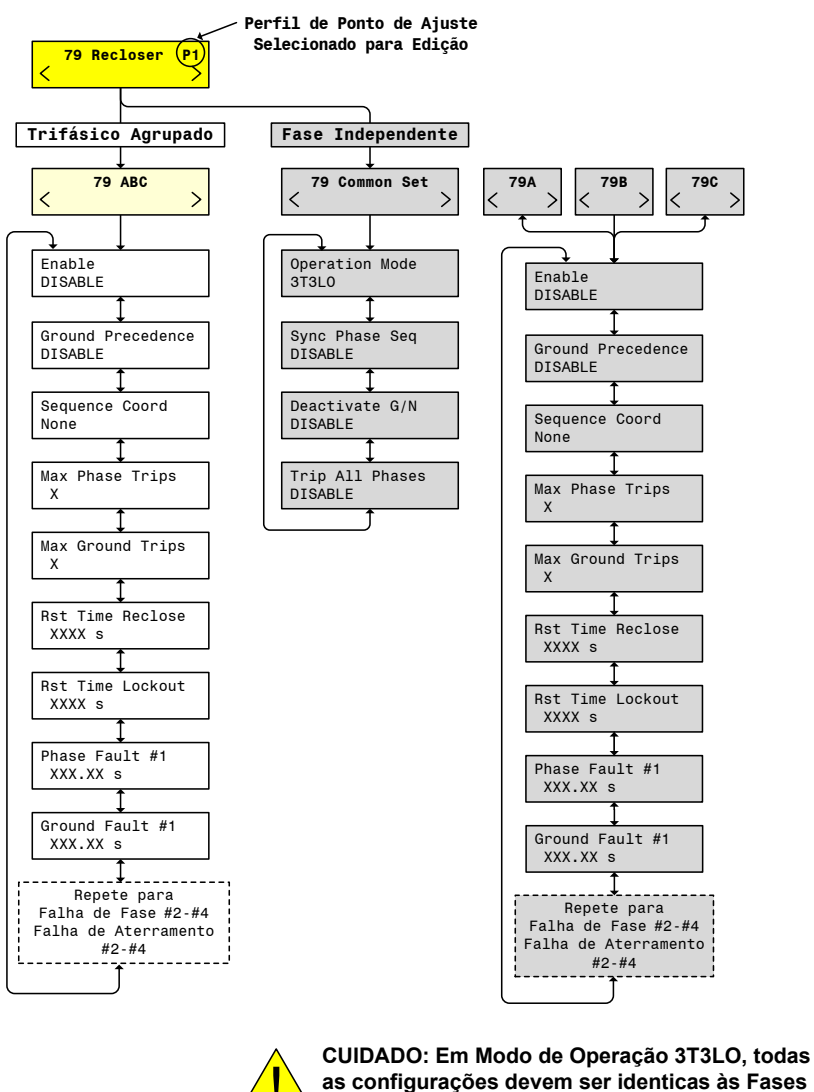

A, B e C para a operação de controle adequada.

NOTA: Os itens em CINZA serão exibidos APENAS com o Tipo de Operação Capaz de Fase Independente

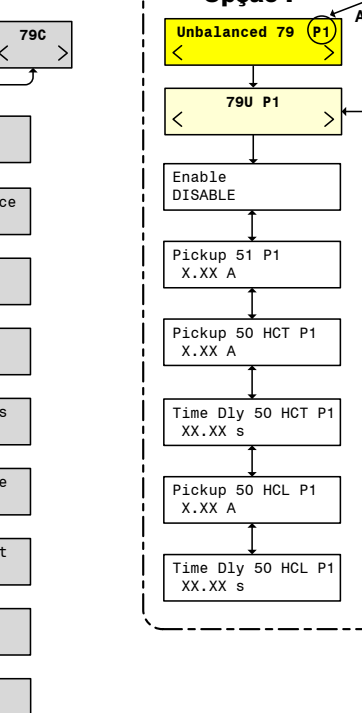

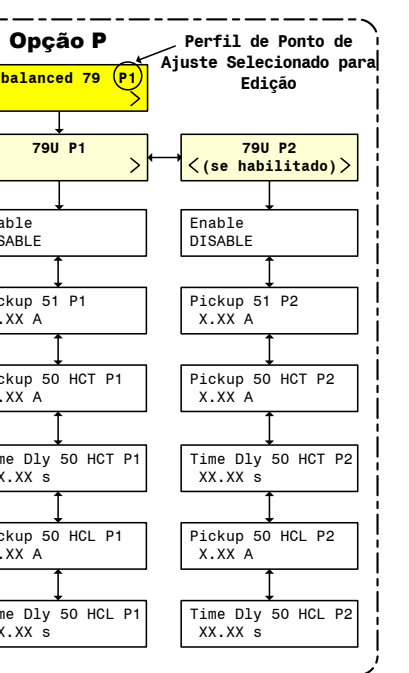

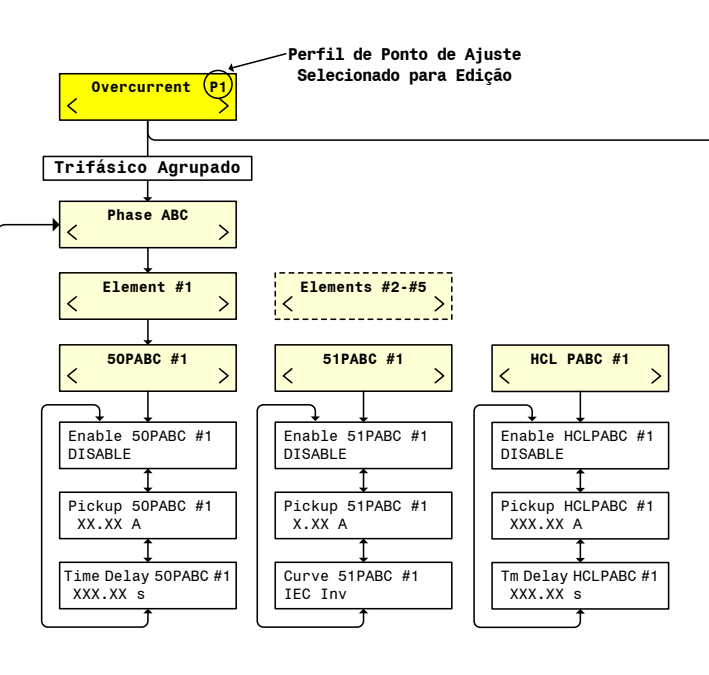

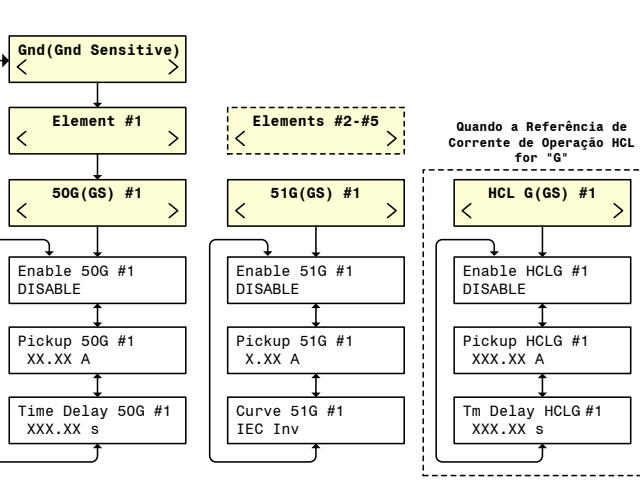

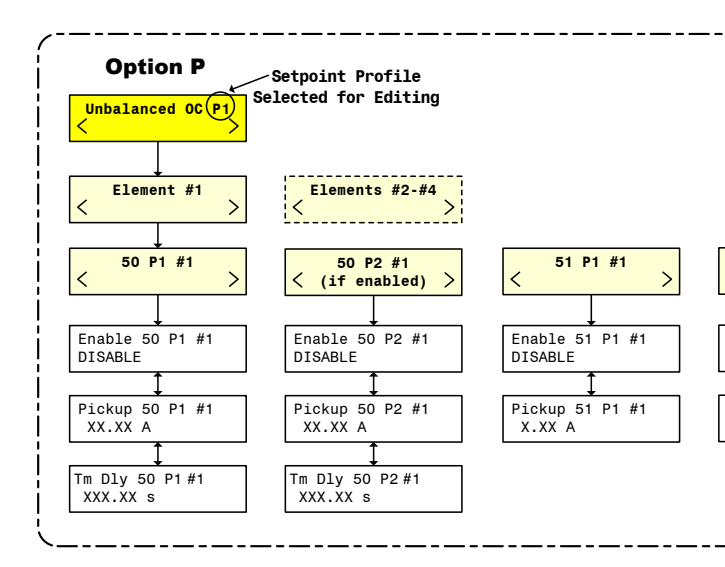

Em quaisquer tela do menu:

Pressione SAIR para ir para o Cabeçalho do Menu.

■NOTA: Os itens do menu HMI estão disponíveis com base nas opções de controle adquiridas.

Pressione  $\leftarrow \rightarrow$  para mover para as laterais adjacentes ao Cabeçalho do Menu.

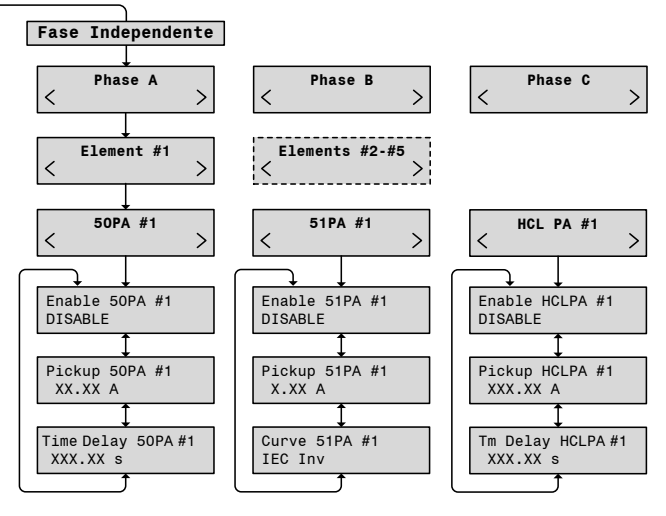

CUIDADO: Em Modo de Operação 3T3LO, todas as configurações devem ser identicas às Fases A, B e C para a operação de controle adequada.

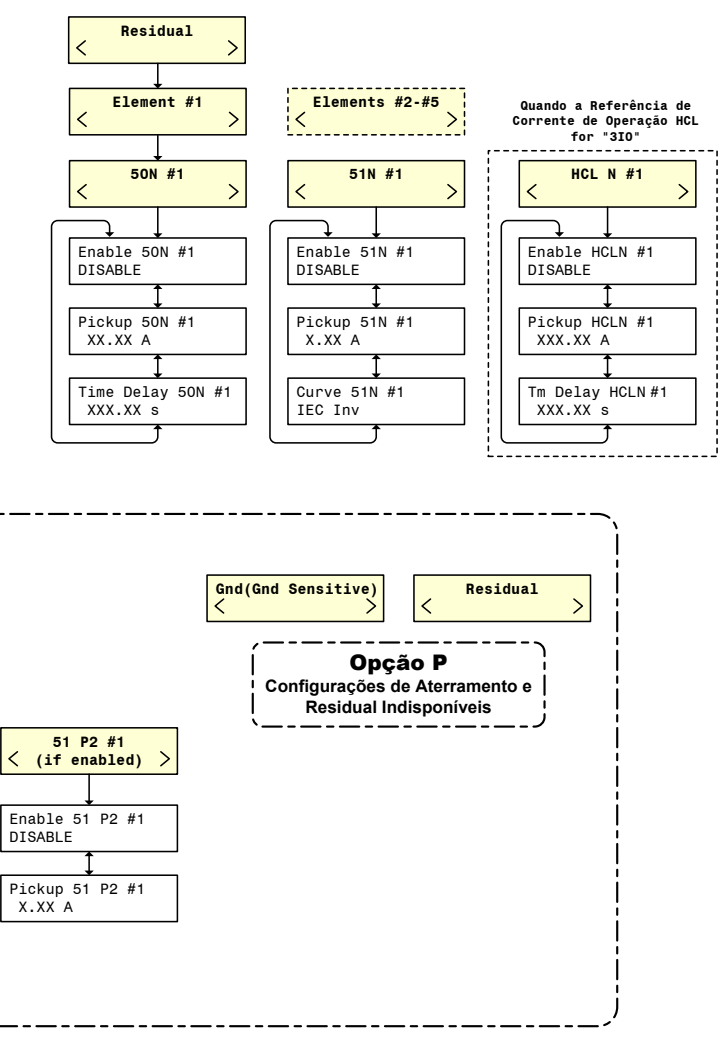

Folha 5 de 6 M-7679-QSG-16 (03-21) PT-1 (05-24)

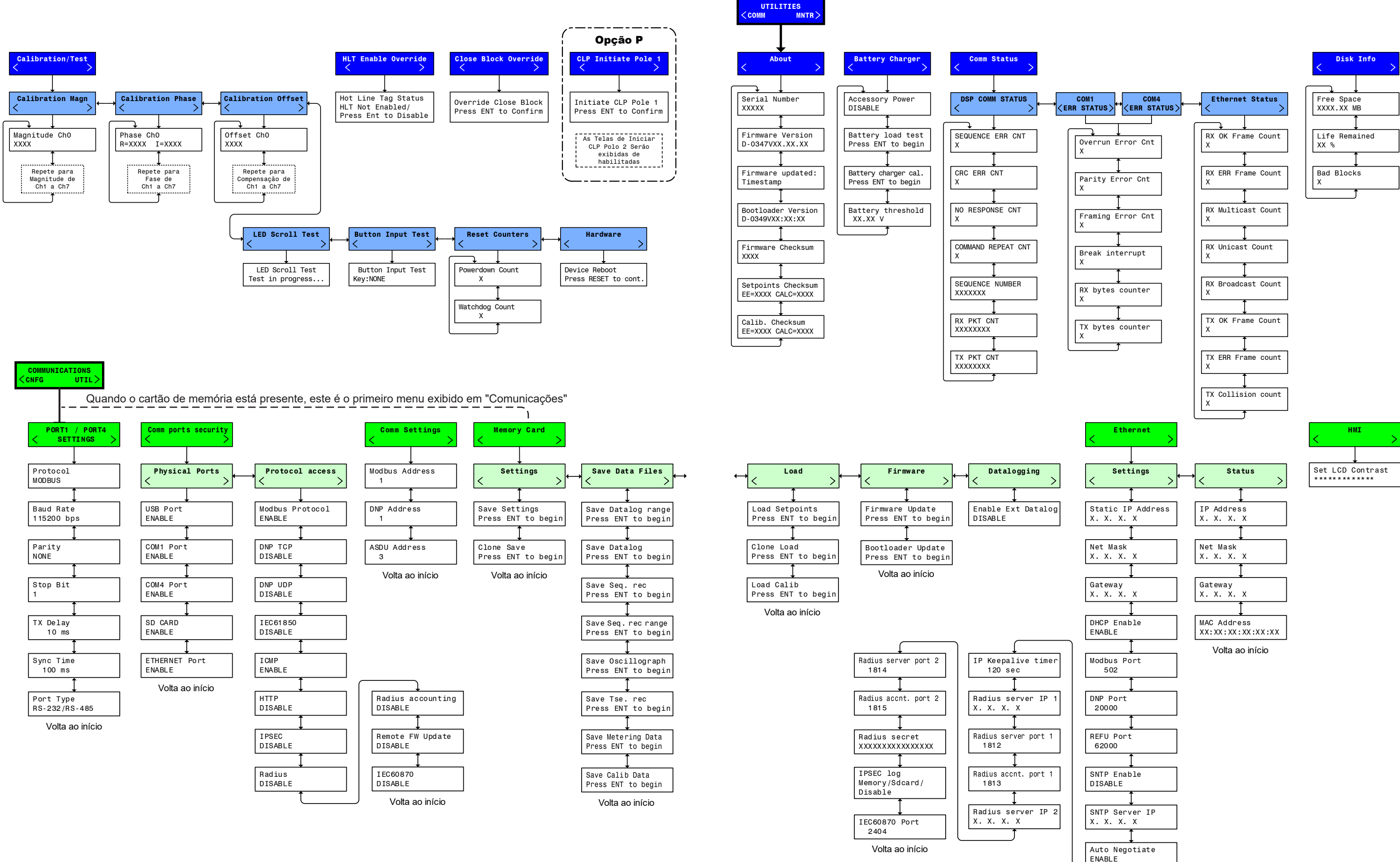

Em quaisquer tela do menu:

Pressione SAIR para ir para o Cabeçalho do Menu.

Pressione  $\leftarrow \rightarrow$  para mover para as laterais adjacentes ao Cabeçalho do Menu.

NOTA: Os itens do menu HMI estão disponíveis com base nas opções de controle adquiridas.

Suporte técnico www.beckwithelectric.com / 727 544-2326 Suporte através do e-mail: beckwithelectricsupport@hubbell.com

| HMI              | 、 |
|------------------|---|
|                  | / |
| Set LCD Contrast |   |

Folha 6 de 6 M-7679-QSG-16 (03-21) PT-1 (05-24) © 2012 Beckwith Electric. Todos os direitos reservados.